## **NOVINKY VERZE 12.8.0**

ze dne 20. 9. 2017

Vážení uživatelé,

do informačního systému **Insolvenční správce**<sup>®</sup> jsme implementovali další plně funkční elektronický formulář, do kterého se automaticky doplňují data, a to **Konečnou zprávu.** Pomocí nové šablony **Výzva** - **Soudní exekutoři** v záložce **"Vygenerovaná korespondence"** máte možnost si generovat výzvu k poskytnutí součinnosti adresovanou soudním exekutorům. V neposlední řadě došlo v modulu **"Likvidace"** k vizuální aktualizaci **záložky "Spory"**.

## ELEKTRONICKÉ FORMULÁŘE - KONEČNÁ ZPRÁVA (pro konkurz)

Do záložky "Elektronické formuláře" v modré liště jednotlivých insolvenčních případů jsme přidali další ze šablon elektronických formulářů, a to **Konečnou zprávu**. Kliknutím na tlačítko "+" otevřete stránku s roletkou, ze které si vyberete požadovaný formulář.

| Šablona: | Bez výběru<br>Bez výběru<br>Zpráva pro oddlužení<br>Zpráva o přezkumu<br>Záznam o jednání s dlužníkem<br>Soznam přibláčených poblodávak                                                         |
|----------|----------------------------------------------------------------------------------------------------|
|          | Seznam přihlášených pohledávek<br>Přezkumný list zajištěné pohledávky<br>Přezkumný list nezajištěné pohledávky<br>Prohlášení dlužníka<br>Soupis majetkové podstaty<br>Zpráva o plnění oddlužení |
|          | Konečná zpráva (pro konkurz)                                                                                                    |

Jednotlivé sekce formuláře jsou strukturovány tak, aby korespondovaly se vzorem Ministerstva spravedlnosti. Formulář vygenerujete tlačítkem *Generovat*, a výsledný dokument se zobrazí jak v záložce "Elektronické formuláře", tak zároveň v záložce "Dokumenty" v modré i oranžové liště.

Další práce s formulářem, jako je například jeho tisk, editace či nové vygenerování je identická, jako u již dříve implementovaných šablon formulářů.

## VYGENEROVANÁ KORESPONDENCE: VÝZVA - SOUDNÍ EXEKUTOŘI

V záložce "Vygenerovaná korespondence" modré i oranžové lišty byla implementována nová šablona Výzva - Soudní exekutoři. V případě generování této výzvy je nejprve nutné zvolit, kterých exekutorů se hodláte na stav majetku dlužníka dotazovat. Počet generovaných dotazů na exekutory není nijak omezen, pokud hodláte současně generovat dotazy na více exekutorů, použijte pro výběr z číselníku tlačítko CTRL a kliknutí levým tlačítkem myší. Pomocí tlačítka *Upravit šablonu* můžete editovat předdefinovaný text šablony.

| Základní   Výpočet oddlužení   Náklady (9  | )   Přihlášky pohledávek (16)   Majetek (10)   Způsob řešení   <u>Vygenerovaná korespondence (28)</u>   Elektronické formuláře (13)   Dokumenty (96)   Termíny a Ihůty<br>Blog   Uživatelská podpora                                                                                                    |  |  |  |  |  |  |  |
|--------------------------------------------|----------------------------------------------------------------------------------------------------|--|--|--|--|--|--|--|
| KORESPONDENCE K ISP KSOS 14 INS 18696/2013 |                                                                                                    |  |  |  |  |  |  |  |
|                                            |                                                                                                    |  |  |  |  |  |  |  |
| Zpět                                       |                                                                                                    |  |  |  |  |  |  |  |
| <u>Vysvětlivky</u>                         |                                                                                                    |  |  |  |  |  |  |  |
| Šablona:                                   | Výzva-CDCP v                                                                                                    |  |  |  |  |  |  |  |
| Datum usnesení o úpadku:                   | Formulář-CDCP - aktualizace 2017                                                                                                    |  |  |  |  |  |  |  |
| Přílohy:                                   | Vyrozumění o popření nevykonatelné pohledávky diužinkem<br>Vyrozumění o popření nevykonatelné pohledávky insolvenčním správcem (přezkoumáno IS)<br>Vyrozumění o popření nevykonatelné pohledávky insolvenčním správcem (přezkoumáno u soudu)<br>Vyrozumění o popření nevykonatelné pohledávky insolvenčním správcem a dlužníkem (přezkoumáno IS)<br>Vyrozumění o popření nevykonatelné pohledávky insolvenčním správcem a dlužníkem (přezkoumáno u soudu)<br>Vyrozumění o popření pořadí pohledávky insolvenčním správcem (přezkoumáno IS) |  |  |  |  |  |  |  |
| Generovat rodné číslo:                     | Výzva-Banky                                                                                                    |  |  |  |  |  |  |  |
| Generovat datum narození:                  | výzva-Duč<br>Výzva-Družstevní záložny                                                                                                    |  |  |  |  |  |  |  |
| Generovat IČ:                              | Výzva-Katastr nemovitosti                                                                                                    |  |  |  |  |  |  |  |
| Generovat podací arch:                     | Výzva-obchodnící s CP                                                                                                    |  |  |  |  |  |  |  |
| Datová schránka:                           | Výzva-Penzijní společnosti                                                                                                    |  |  |  |  |  |  |  |
| Označení správce v podpisu:                | Výzva-Podilové tondy<br>Výzva-Podilové tondy                                                                                                    |  |  |  |  |  |  |  |
| Osoba na podpis:                           | Výzva-Registr vozidel                                                                                                    |  |  |  |  |  |  |  |
| Pobočka:                                   | Výzva-Soudni exekutoři<br>Výzva-Součítelní a užetní družstva                                                                                                    |  |  |  |  |  |  |  |
| Posílat na pobočku:                        |                                                                                                    |  |  |  |  |  |  |  |
| Hlavička:                                  | Prázdné •                                                                                                    |  |  |  |  |  |  |  |
| Patička:                                   | Prázdné T                                                                                                    |  |  |  |  |  |  |  |
| Podpis:                                    | Prázdné •                                                                                                    |  |  |  |  |  |  |  |
|                                            | Generovat dokument Upravit šablonu Uložit nastavení Odebrat nastavení                                                                                                    |  |  |  |  |  |  |  |

## LIKVIDACE – SPORY

V modulu "Likvidace" byly v záložce "Spory" nově implementovány funkce pro tabulku tak, jak je znáte například ze záložky "Přihlášky pohledávek". Jedná se o kontextové vyhledávání přes pole *Hledat*, stránkování s volbou počtu zobrazovaných záznamů a řazení údajů v tabulce skrze šipečky v záhlaví jednotlivých sloupců.

| Organizér   Insolvenční případy   Oddlužení - splátky   Likvidace   Termíny a Ihůty   Nastavení   Nápověda   Insolvenční rejstřík   Datová schránka   Burza poboček Admin Licence<br>Přehled   Vygenerovaná korespondence   Elektronické formuláře   Dokumenty<br>Základní   Náklady (2)   Přihlášky pohledávek (9)   Majetek (9)   Spory (2)   Vygenerovaná korespondence (7)   Dokumenty (25)   Termíny a Ihůty   Subjekty<br>Blog   Uživatelská podpora |                                                                                       |                                                                                                    |               |                  |                     |          |  |  |
|----------------------------------------------------------------------------------------------------|---------------------------------------------------------------------------------------|----------------------------------------------------------------------------------------------------|---------------|------------------|---------------------|----------|--|--|
| SPORY                                                                                                    |                                                                                       |                                                                                                    |               |                  |                     | ? §      |  |  |
| Ŧ                                                                                                    | Spor ukončen: Bez výběru                                                              | T                                                                                                   |               |                  |                     |          |  |  |
| Hledat:                                                                                                    | Zobraz záznamů: 30 🔻                                                                  | Generovat: Excel PDF                                                                                |               |                  | Předchozí 1         | Další    |  |  |
| Datum podání žaloby 🚽                                                                                                    | Žalobce 🔶                                                                             | Žalovaný 🔶                                                                                          | Předmět sporu | Datum rozhodnutí | ♦ Spor<br>ukončen ♦ | Upravit  |  |  |
| 04.09.2017                                                                                                    | Petr Kokoška, Valy 1, 77900, Olomouc                                                  | FUULPRO s.r.o. v likvidaci, IČ: 28282281, náměstí 14.<br>října 1307/2, 15000, Praha 5               | žaloba        |                  | ano                 | 2        |  |  |
| 20.05.2016                                                                                                    | FUULPRO s.r.o. v likvidaci, IČ: 28282281,<br>náměstí 14. října 1307/2, 15000, Praha 5 | GE Money Bank, a.s., IČ: 25672720, Vyskočilova<br>1422/1a, 14028, Praha 4 - Michle, Česká republika | žaloba        |                  | ne                  | <b>V</b> |  |  |
| Datum podání žaloby                                                                                                    | Žalobce                                                                               | Žalovaný                                                                                            | Předmět sporu | Datum rozhodnutí | Spor<br>ukončen     | Upravit  |  |  |
| Zobrazuji 1 až 2 z celkem 2 záznamů                                                                                                    |                                                                                       |                                                                                                    |               |                  |                     | Další    |  |  |

Dále si můžete zobrazené hodnoty v tabulce pomocí tlačítek *Generovat Excel a PDF* vygenerovat do výstupu v požadovaném formátu.

Věříme, že pro vás budou nová vylepšení přínosem a zpříjemní vám práci se systémem Insolvenční správce<sup>®</sup>. Děkujeme za podněty, které nám zasíláte. Pomáháte nám tak vylepšovat systém do co nejefektivnější podoby.

Tým Insolvence 2008 a.s.